## ТЕХНИЧЕСКАЯ ПОДДЕРЖКА ВТТ

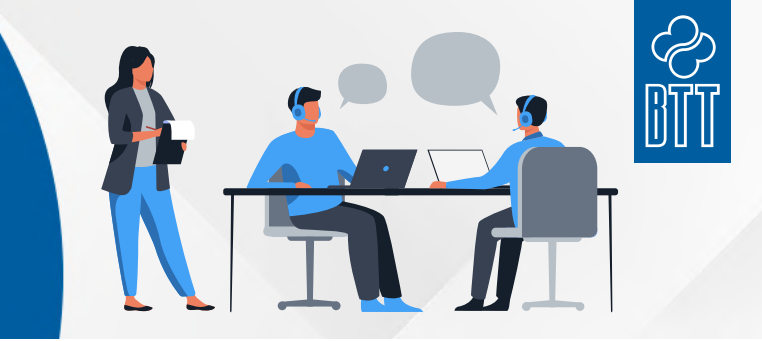

## КАК ОТКЛЮЧИТЬ АВТОМАТИЧЕСКОЕ ОБНОВЛЕНИЕ ПРОШИВКИ СТРУЙНЫХ ПРИНТЕРОВ НР Модели картриджей:

## для картриджей серии 96X/91X

HP 962/963/964/965/966/967/969,

## HP 910/ 912/ 915/ 916/ 917/ 919

Изначально, в настройках принтера или МФУ, по умолчанию, включена опция по проверке и обновлению встроенного ПО в автоматическом режиме, без участия пользователя. Это означает, что Ваше печатающее устройство, автоматически установит обновления из интернета через Ваш компьютер. Эти обновления не сказываются на управлении самим принтером, а ориентированы на ограничение по использованию расходных материалов сторонних производителей. После обновлений встроенного софта вашего устройства, может появиться сообщение о невозможности использования картриджа.

Если Ваш принтер нормально работает с картриджами сторонних производителей и Вы хотите продолжать их использовать и в дальнейшем, рекомендуем отключить функцию «Обновление принтера» на вашем устройстве.

1. В верхнем меню прокрутите до значка «Настройки».

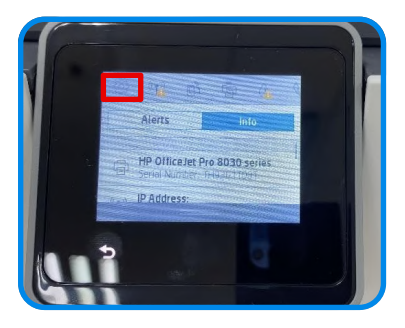

3. Далее выберите «Обновить принтер».

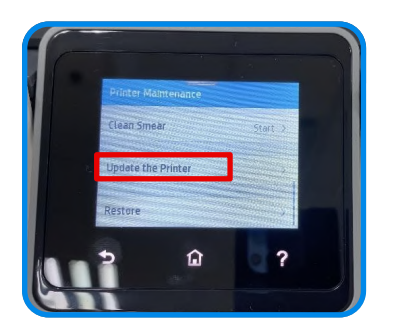

5. Выберите «Не проверять».

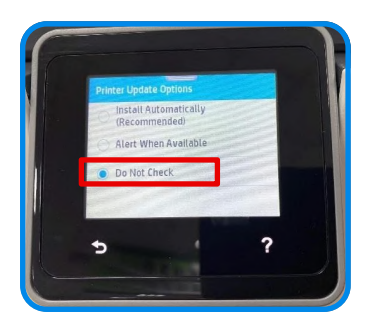

2. Выберите пункт «Обслуживание принтера».

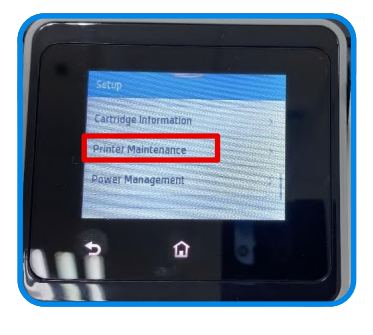

4. В меню «Параметры обновления принтера».

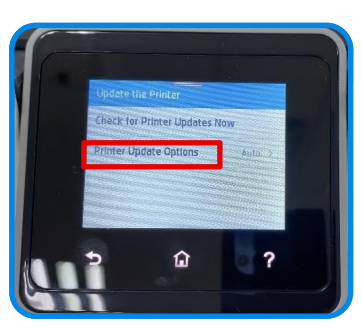

6. Установите «Нет», чтобы отключить автоматическое обновление принтера.

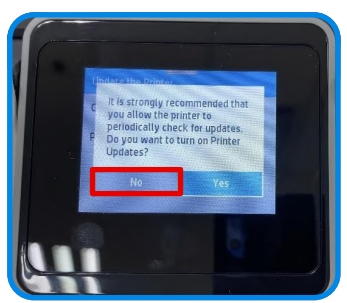